# さぎんWeb口座振替受付サービス・ライト登録手順(収納機関編)

#### ①利用規約同意

二次元コードを読み取り各規定に同意します

|                                             |                                          | ネットロル                                    | <b>苹振</b> 替受存                      | サードス                          |                            |                |
|---------------------------------------------|------------------------------------------|------------------------------------------|------------------------------------|-------------------------------|----------------------------|----------------|
| •                                           | 0                                        | 0                                        | 0                                  |                               | 0                          | 0              |
| 利用規約<br>同意                                  | お客様情報<br>入力                              | お客様情報<br>確認                              | 金融機関<br>選択                         | 口座情報<br>入力                    | 口座情報                       | 金融機関へ          |
| ネットロル<br>振替のお <sup>3</sup><br>お申し込み<br>をお読み | 座振替受付サー<br>手続きが完結す<br>みにあたっては<br>ください。同意 | ビスとは、金融<br>るサービスです<br>、下記の「口座<br>いただける方は | 機関のWebサ<br>・<br>振替受付サー <br>『同意する』7 | イトと連携し、<br>ピス取扱規定」<br>ボタンを押して | オンラインで<br>と「個人情報!<br>ください。 | 簡単に口座<br>取扱規定」 |
|                                             | 主振替受付サ                                   | - ピス取扱規                                  | 定                                  | 個人情報                          | 取扱規定                       |                |
|                                             |                                          | 同意しない                                    |                                    | 口腔する                          |                            |                |

## ③お客さま情報確認

入力内容にお間違いがないかご確認ください ネットロ座版替受付サービス 0--0-- • ---\_\_\_\_\_ -0--0-利用規約 お客様情報 お客様情報 金融洗問 口空情報 口屋情報 合動洗問へ 同事 入力 役認 選択 入力 役認 以下の内容でよろしければ、『次へ進む』ボタンを押してください。 入力内容を訂正する場合は、『戻る』ボタンを押してください。 • 収納機関情報 収納機成名 0000 ● お客様情報 預金書名 (漢字) 佐銀 太郎 預金者名(カナ) サギン タロウ 0952-24-5111 建精先電話面号 契約首名 (漢字) 佐銀一郎 契約首名(カナ) サギンイチロウ 8400802 **新使用**号

## ⑤口座情報入力

口座名義を入力します

| ネットロ                         | ]座振替受付              | <sup> </sup> サードス       |            |       |
|------------------------------|---------------------|-------------------------|------------|-------|
| 利用規約 お客様情報 お客様情報<br>同意 入力 確認 | 及 金融機関<br>選択        | 口座情報<br>入力              | 口座情報<br>確認 | 金融機関へ |
| お引落口座の情報を入力し、                | 『次へ進む』              | ボタンを打                   | 甲してくだる     | さい。   |
| 金融機関名                        | 佐賀銀行                |                         |            |       |
| 口座名義人名                       | サギン ら<br>(全角カナ30文字) | "ロウ<br><sup>20</sup> か) |            |       |
|                              | ※姓名の間にスペー           | -スを入力してくだれ              | 512        |       |
| 戻る 中止する                      |                     | 次へ進む                    |            |       |
|                              |                     |                         |            |       |
|                              |                     |                         |            |       |

②お客さま情報入力 各項目に利用者さまの情報を入力します

| 代表の     小方     日本時本     小方     日本市本     小方     日本市本       市市込内容を入力し、『次へ進む』ボタンを押してください。       ・収込内機関情報     0000       ・方客様情報     0000       ・方客様情報     0000       ・方客様情報     0000       ・方客様情報     0000       ・方客様情報     0000       ・方客様情報     0000       ・方客様情報     0000       ・方客様情報     0000       ・方客様情報     0052 - 24 - 5111       ※約先電払用     052 - 24 - 5111       ・お客様の書     0052 - 24 - 5111       ・お客様の書を(37)     サンシスウズをいい       ※約書名(37)     サンシ イチロう       ※用品をもなりの方でころうくだれい     1       第日     9400802       ・本部す レイフシ用いし てころうくだれい       ※用品をもなりの方でころうくだれい                                                                                                    | ネット                         | 口座临苻受(       | オリービス      | ~          |       |
|----------------------------------------------------------------------------------------------------|-----------------------------|--------------|------------|------------|-------|
| <ul> <li>株用規制 お表芽的株 おまま様は気 全般は料 口変的化 口反供紙 金融体型へ<br/>検出</li> <li>お申込内容を入力し、『次へ進む』ボタンを押してください。</li> <li>・収納機関所名</li> <li>・の○○○</li> <li>・お客様信報</li> <li>・の○○○</li> <li>・お客様信報</li> <li>・の○○○</li> <li>・お客様信報</li> <li>・の○○○</li> <li>・お客様信報</li> <li>・の○○○</li> <li>・お客様信報</li> <li>・の○○○</li> <li>・お客様信報</li> <li>・の○○○</li> <li>・お客様信報</li> <li>・の○○○</li> <li>・お客様信報</li> <li>・の○○○</li> <li>・お客様信報</li> <li>・の○○○</li> <li>・お客様信報</li> <li>・の○○○</li> <li>・お客様信報</li> <li>・の○○○</li> <li>・お客様信報</li> <li>・の○○○</li> <li>・お客様信報</li> <li>・の○○○</li> <li>・お客様信報</li> <li>・の○○○</li> <li>・の○○○○</li> <li>・の○○○○</li> <li>・の○○○○</li> <li>・の○○○○○○</li> <li>・の○○○○○○</li> <li>・の○○○○○○○○○</li> <li>・の○○○○○○○○○○○○○○○○○○○○○○○○○○○○○○○○○○○○</li></ul> | • • •                       | 0            | •          | •          | 0     |
| <ul> <li>お申込内容を入力し、『次へ進む』ボタンを押してください。</li> <li>・収済機関情報</li> <li>・ののの</li> <li>・お客様情報</li> <li>・ののの</li> <li>・お客様情報</li> <li>一般点音名(深中)</li> <li>佐田 太郎<br/>田本市をまずでご入りください。</li> <li>線 法先電法(第中)</li> <li>・ クロウ<br/>田本市をまずでご入りください。</li> <li>線 がみ高名(沢中)</li> <li>・ クロウ<br/>田本市をまずでご入りください。</li> <li>※約方名(次中)</li> <li>・ グロウ<br/>田本市をまずでご入りください。</li> <li>※約方名(次中)</li> <li>・ ジェンクロウ<br/>田市をまずでご入りください。</li> <li>※約方名(次中)</li> <li>・ ジェンクロウ<br/>田市をまずでご入りください。</li> <li>※約方名(カナ)</li> <li>・ ジェンクロウ<br/>田市をまずでご入りください。</li> <li>● 600802<br/>・ ・ ・ ・ ・ ・ ・ ・ ・ ・ ・ ・ ・ ・ ・</li></ul>                                                                                                    | 利用現約 お客様情報 お客様情<br>回転 入力 疫却 | 板 金融機関<br>道沢 | 口座铸板<br>入力 | 口应情報<br>發起 | 合射機関へ |
|                                                                                                    | お申込内容を入力し、『次                | へ進む』ボタ       | ンを押してく     | ください。      |       |
| 取納用語         0000           • 訪賓枝信報         佐田 太郎<br>用品用系書TCLACKEN           用金首名(次才)         佐田 太郎<br>用品用系書TCLACKEN           用金首名(カナ)         サギン タロウ<br>用品用系書TCLACKEN           連絡先電話の         0952 - 24 - 5111<br>マムBT U(12)をBU) TCLACKEN           契約首名(決す)         佐田一部<br>田田系を書TCLACKEN           契約首名(カナ)         サギン イオロウ<br>国用品を見てのカナてこACKEN           都校高時         9400802<br>マABT U(12)をBU) TCLACKEN                                                                                                    | <ul> <li>収納機関情報</li> </ul>  |              |            |            |       |
| ・ お客様情報           用点高名(漢字)         佐田 太郎<br>田高市を書すてご入力ください<br>田高市を書すてご入力ください            焼点百名(カナ)         サギン クロウ<br>田高市をラフクすでご入力ください            漆綿先電石         0952 - 24 - 5111<br>マトロテ レイフン申し) でご入力ください            炭約百名(漢字)         佐田一部<br>昭高市をまますてご入力ください            炭約百名(力ナ)         ケレージ<br>ビン イブロウ<br>昭高市を見つがってご入力ください            解砂雨名(カナ)         サン イブロウ<br>ビン イブロウ<br>昭高市を見つがてご入力ください            解砂雨名(カナ)         サン イブロウ<br>ビン イブロウ<br>ビスカください                                                                                                    | 现病機制名                       | 0000         |            |            |       |
| 施設         施設           株主書名(第字)         佐田 木郎<br>RanksattCLAs(KEN)           株主書名(カナ)         サブン タロウ<br>RanksatCLAs(KEN)           漆林先電以用す         0952 - 24 - 5111           水約書名(第字)         佐田一郎<br>REALSTOCKEN)           松約書名(第字)         佐田一郎<br>REALSTOCKEN)           松約書名(第字)         佐田一郎<br>REALSTOCKEN)           松約書名(カナ)         サブン イチロウ<br>REALSTOCKEN)           新奈曲寺         9400802<br>REALSTOCKEN)                                                                                                    | ● お客様情報                     |              |            |            |       |
| 加速用目(x+)     用本市和本市でご入力ください       用走着名(カナ)     サギン タロウ<br>用本市和モアクラナビニ入力ください       滞めた電気のクラナビニ入力ください       滞めた着名(原ナ)     (クラシュー・5111)       契約青名(原ナ)     佐田一郎<br>昭和市和本市でご入力ください       契約青名(アナ)     サギン イチロウ<br>昭和市和本市でご入力ください       契約青名(カナ)     サギン イチロウ<br>昭和市和スタクタアでご入力ください       解療曲号     8400802<br>**********************************                                                                                                    | 新水田 ( ( ( ( ( ) ) )         | 佐銀 太良        | 3          |            |       |
| 検索有名(カナ)     サギン クロウ<br>RAGESE 7070+TCLAD(名TAN)       滞熱先電払用号     0952・24・5111<br>マモ展子 レイフン無い TCLAD(名TAN)       契約育名(漢字)     佐田一郎<br>田田市本田子でしたり(名TAN)       契約育名(カナ)     サギン イチロウ<br>田田市本田子でしたり(名TAN)       解使用号     6400802<br>マモ展子 レインス用い TCLAD(名TAN)                                                                                                    | Mang 0477                   |              | こえカください    | -          |       |
| 第級第名 (377)     第級第長を370かでご入力ください       第級第名 (377)     第級第長を370かでご入力ください       第級第名 (377)     (052) - 24 - 5111<br>マト島下 レイジンはい マご入力ください       契約第名 (377)     (24) - 5111<br>マト島下 レイジンはい マご入力ください       契約第名 (377)     (24) - 5111<br>マト島下 レイジンはい マご入力ください       契約第名 (377)     (37) - 7510<br>マト島市を3707かでご入力ください       都使用号     6400802<br>マト局下 レイジンにい マご入力ください                                                                                                    |                             | サギン う        | ליםי       |            |       |
| 連絡先電以面可         0952 - 24 - 5111           マABF びイフン申い マご入功ください           検約首名(決字)         佐田一郎<br>総内市ちま 建下ご入力ください           契約首名(カナ)         サギン イチロウ<br>พฤ市ちた 2070 ナビン入力ください           都使面与         5400802           マABF びインシ申し、マご入力ください                                                                                                    | Mana ())//                  | MARS1777     | ナでご入力くだせい  | _          |       |
| Web a S (法中)         モーダ           Web a S (法中)         佐田一郎           Web a S (法中)         佐田一郎           Web a S (カナ)         サギン イチロウ           Web a S (カナ)         サギン イチロウ           Web a S (カナ)         サギン イチロウ           Web a S (カナ)         セン イチロウ           Web a S (カナ)         セン イチロウ           Web a S (カナ)         セン イチロウ           Web a S (カナ)         モン ハナン (大田)                                                                                                    |                             | 0952 -       | 24 -       | 5111       |       |
| 契約者名(漢字)         佐田一郎           契約者名(漢字)         昭和名王書でご入力ください           契約者名(力ナ)         サギン・イチロウ<br>昭和名王タフタナでご入力ください           部改進号         8400802           中科教育         8400802                                                                                                    | 2007 C 1000 -7              | TABT UHZ     |            | tau.       |       |
| Winit 2 (スチ)         #RARST 27523/3/2531           Winit 2 (カナ)         サギン イチロウ           Winit 2 (カナ)         #RARST 27523/3/2531           Winit 2 (カナ)         8400802           #ART U(イン用し) でごろうください                                                                                                    |                             | 佐銀一郎         |            | 1          |       |
| 契約者名 (カナ)         サギン イチロウ<br>総約者をキククカナでこ入りください           部使用号         8400802           *ABT Uバアン用し」でこ入りください                                                                                                    |                             |              | こえカください    |            |       |
| WF36を(ワア)         #HR655707570230548500           部使用号         8400802           *ABT U(72年U) でごろうください                                                                                                    |                             | サギン ・        | チロウ        |            |       |
| 部使用時 8400802<br>TABT Uバフン用し でころうください                                                                                                    |                             |              | ナでご入力ください  |            |       |
| サマスロック キャステ シレイフンテレ) でご入力ください                                                                                                    |                             | 8400802      |            |            |       |
|                                                                                                    | 88-37 (B *3                 |              | シニレ) でごえかく | 1811       |       |

#### ④金融機関選択 ご利用の金融機関を選択します

|            | -0-         |             |              |            | -0-        | -0  |
|------------|-------------|-------------|--------------|------------|------------|-----|
| 利用規約<br>同意 | お客様情報<br>入力 | お客様情報<br>確認 | 金融機関<br>選択   | 口座情報<br>入力 | 口座情報<br>確認 | 金融機 |
|            |             |             |              |            |            |     |
| ●ご利        | 川用になる金      | 記機関を追       | 選択してく        | ださい。       |            |     |
| 佐賀銀        | 行           |             |              |            |            |     |
|            |             |             |              |            |            |     |
|            |             |             | ato a strate |            |            |     |
|            |             |             | 中止する         |            |            |     |
|            |             |             |              |            |            |     |
|            |             |             |              |            |            |     |
|            |             |             |              |            |            |     |
|            |             |             |              |            |            |     |

#### ⑥口座情報確認

入力内容確認後「金融機関へ」を選択します

| 0                        | 0                                           | -0                                           | 0                                      | -0                                 | •          | 0            |
|--------------------------|---------------------------------------------|----------------------------------------------|----------------------------------------|------------------------------------|------------|--------------|
| 间用規約<br>同意               | お客様情報<br>入力                                 | お客様情報<br>確認                                  | 金融機関<br>選択                             | ロ座情報<br>入力                         | 口座情報<br>確認 | 金融機関/        |
| 以下の<br>のお申<br>訂正す<br>※ブラ | 内容でよろし<br>込画面に進ん<br>る場合は、<br><b>ウザの戻る</b> が | しければ、<br>しでくださし<br>『戻る』ボタ<br>『 <b>タンは使</b> 月 | 『金融機関/<br>N。<br>アンを押して<br><b>しないでく</b> | ヽ』 ボタンを<br>こください。<br><b>ください</b> 。 | を押して、分     | 金融機関         |
| 金融                       | 機関名                                         | 佐賀                                           | 银行                                     |                                    |            |              |
| 口座:                      | 名義人名                                        | サギ                                           | ン タロウ                                  |                                    |            |              |
| これよ<br>佐賀銀<br>ボタン<br>ない場 | り先は佐賀谷<br>行サイトで繋<br>を押下してく<br>合があります        | 限行サイトへ<br>登録を完了さ<br>ください。拼<br>す。             | 遷移します。<br>せるには、<br>昨下しないは              | す。<br>最後に必ず<br>場合、口座掛              | 「口座振行      | 皆申込」<br>が完了し |

# さぎんWebロ座振替受付サービス・ライト登録手順(金融機関編)

#### ⑦利用規定確認

利用規定を確認し「同意する」を選択します

| <ul> <li>日規定項認</li> <li>(法司)不正にポップア</li> <li>ホサービスにより、</li> <li>お手続きを進める50</li> <li>利用規定</li> </ul> | □症情報接線<br>マップ▲軍を表示させる<br>□定軍器の中込手4<br>には、利用現面をご9  | 本人違認<br>本人違認<br>時によって、短辺情報<br>快きがオンラインで<br>時認いただき、「同<br>880 | ○<br>ロ症広目申込<br>きをあかろうとする犯罪にご<br>充了します。<br>思する」ボタンを押してい<br>IMEEのダンコード (PDFRED) | 0<br>完了<br>注意ください。<br>記 |
|----------------------------------------------------------------------------------------------------|---------------------------------------------------|-------------------------------------------------------------|-------------------------------------------------------------------------------|-------------------------|
| 用度定信は<br>重き] 不正にポップア<br>ホサービスにより、<br>お手続きを進めるに<br>利用規定                                              | ロ座偽機健認<br>マップ画型を表示させる。<br>ロ空旅船の中込手4<br>こは、利用規定をごう | 木人馆起<br>時によって、122116日<br>快きがオンラインで<br>ほだいただき、「同<br>201      | ロ庄広日中込<br>ままみをおうとする犯罪にご<br>充了します。<br>まする」ポタンを押して・<br>「ほえのダッンロード (1978ま)       | 完了<br>注意ください。<br>「記」    |
| Met Tere Tere Tere Tere Tere Tere Tere Te                                                           | ップ▲王を表示させる<br>□空飯皆の中込手+<br>こは、利用現主をごう             | 特によって、1221後時<br>快きがオンラインで<br>弾怒いただき、「向<br>300               | ie 盗み取ろうとする犯罪にご<br>充了します。<br>息する」ポタンを押して<br>I&エのダウンロード (PDF形式)                | はまください。<br>ください。        |
| - THERE                                                                                             |                                                   |                                                             |                                                                               |                         |
|                                                                                                    |                                                   | 利用規定                                                        |                                                                               |                         |
|                                                                                                    | 同意しない                                             | ،<br>ا                                                      | 1893                                                                          |                         |
|                                                                                                    |                                                   | <b>E</b> # <b>1</b>                                         |                                                                               |                         |

### ⑨本人確認

1.ロ座名義人の生年月日を入力し「進む」を選択 します 2.キャッシュカードの暗証番号を入力し「進む」 を選択します

|                          | さぞんw    | eb口座握替受付  | サービス     |         |
|--------------------------|---------|-----------|----------|---------|
| ●<br>用規定確認               | ●       | ◆<br>木人確認 | ●        | ●<br>第7 |
| 以下の内容で                   | よろしければ、 | 「進む」ボタンを  | 押してください。 |         |
| ● 口座振替                   | を申込む収納機 | 関         |          |         |
| 収納機関名                    |         | 0000      |          |         |
| <ul> <li>お客様口</li> </ul> | 主情報     |           |          | _       |
| 支店名 [支店:                 | 0-F]    | 本店営業部[50  | 0]       |         |
| 預金種目                     |         | 普通        |          |         |
| 口座番号                     |         | 1234567   |          |         |
| 口座名義人名                   |         | サギン タロウ   | 5        |         |
| ● 本人確認                   |         |           |          | _       |
| 口座名载人生                   | 年月日     | 1967年2月8日 |          |         |
|                          | -       |           |          | _       |

## Web登録時の注意点

# ■一定回数誤入力された場合は、ロックがかかり当日中の登録はできません。翌日以降に 登録可能となります。 ■口座名義の小文字(ャ・ュ・ョ等)は大文字(ヤ・ユ・ヨ)で入力してください。 ■登録日によっては次回のお引落しに間に合わない場合があります。 ■このサービスは普通預金口座をお持ちでキャッシュカードを発行されている個人の方に 限ります。

#### ⑧口座情報確認

支店・口座番号を入力します

| -0                                                                                                    | <b>o</b>                                             | o                          | o                 |     |
|----------------------------------------------------------------------------------------------------|------------------------------------------------------|----------------------------|-------------------|-----|
| 可用規定確認                                                                                                    | 口座情報確認                                               | 木人程認                       | 口座振普申込            | 完了  |
|                                                                                                    |                                                      | 世間                         |                   | _   |
| <ul> <li>口座振</li> </ul>                                                                                                    | 替を申込む収納税                                             | ×103                       |                   | -   |
|                                                                                                    | <b>督を申込む以初初</b><br>こ申込むお客様□                          | 0000<br>I座の支店を選            | 択します。             |     |
| <ul> <li>         ・ 口座振<br/>収納機関名     </li> <li>         ・ 口座振替を         </li> <li>         支店コート     </li> <li>         ・ お客様     </li> </ul>       | 督を申込む収納を<br>全申込むお客様に<br>ぶまたは支店名に<br>ロ座情報             | 0000<br>回座の支店を選<br>こよる検索がご | 択します。<br>利用いただけます | •   |
| <ul> <li>口座振替る</li> <li>支店コート</li> <li>あ客様</li> <li>支店コート</li> </ul>                                                                                 | 留を申込む以前の<br>全申込むお客様に<br>「または支店名に<br>ロ座情報             | 0000<br>回座の支店を選<br>による検索がご | 択します。<br>利用いただけます | •   |
| <ul> <li>口座振着を<br/>取納機関名</li> <li>口座振着を<br/>支店コート</li> <li>お客様</li> <li>支店コート</li> <li>支店コート</li> <li>支店コート</li> <li>まなコート</li> <li>まなコート</li> </ul> | 雪を申込む収納<br>で申込むお客様口<br>でまたには支店名に<br>ロ座情報<br>・<br>*検索 | 0000<br>I座の支店を選<br>よる検索がご  | 択します。<br>利用いただけます | ° 0 |

#### ⑩口座振替申込

表示されている内容を確認し、間違いなければ 「口座振替申込」を選択します

申込受付のメッセージが表示されたら登録完了 です

| さぎんWeb口座振替受付サービス         |             |           |           |         |  |  |  |  |
|--------------------------|-------------|-----------|-----------|---------|--|--|--|--|
| ●<br>川用規定確認              | ●<br>口座情報確認 | ●<br>本人薙認 | ●         | ●<br>第7 |  |  |  |  |
| 以下の内容で                   | よろしければ、     | 「口座振替申込」; | ボタンを押してくだ | さい。     |  |  |  |  |
| ● 口座振替                   | を申込む収納機     | 関         |           |         |  |  |  |  |
| 収納機関名                    |             | 0000      |           |         |  |  |  |  |
| <ul> <li>お客様口</li> </ul> | 座情報         |           |           | -       |  |  |  |  |
| 支店名 [支店                  | -F]         | 本店営業部[500 | נס        |         |  |  |  |  |
| 預金種目                     |             | 普通        |           |         |  |  |  |  |
| 口座番号                     |             | 1234567   |           |         |  |  |  |  |
| 口座名载人名                   |             | サギン タロウ   |           |         |  |  |  |  |
| ● 本人確認                   |             |           |           |         |  |  |  |  |
| キャッシュカ                   | ードの暗証番号     | ****      |           |         |  |  |  |  |
| 展石                       | the late    |           | 1座振替申认    |         |  |  |  |  |